# BackWPupの復元方法

□BackWPupでバックアップしたデータを復元する方法。

from

《初心者向**け》BackWPupの**復元方法を解説

https://www.ma2i.com/backwpup-restore/

## ファイルをアップロード

バックアップファイル□zipであればその中身 ) をWordPressのフォルダにアップロードする。 ただし、

- \*.pluginlist.\*.txt
- backwpup\_readme.txt
- \*.sql
- manifest.json

はアップロードしない。

ファイルたくさんあるので[]FTPでアップロードすると時間がかかる[].zipのままアップロードして[]unzipコマンドで展開した方が早い(たぶん)

**unzip** [オプション] ZIPファイル 対象ファイル []-o ファイルを確認なしに上書きする []-d ディレクトリ 指定したディレクトリに展開する [] *unzip* [] *コマンド——ZIPファイルからファイルを取り出す* 

【1】 □ZIPファイルをアップロードした場合には□unzipした後、削除しておくのを忘れずに。

### データベースのインポート

phpMyAdminで、データベースのインポート

- 1. 復元したいデータベーステーブルを選択
- 2. 「インポート」タブをクリック
- 3. データベースのバックアップファイル[]\*.sql[]を指定
- 4. 「ファイルの文字セット」を「utf-8[]
- 5. 「フォーマット」を「SQL]
- 6. 「エンコーディングへの変換」を「なし」
- 7. 「実行」ボタンをクリック

#### サイトURLの変更

違うサイトにリストアする場合は、WPの設定のsiteurlとhomeを新しいサイトに合わせて変更しないといけない。 phpMyAdminで、optionsデータベースを開き、siteurlとhomeの値を更新する。

#### データベース名やユーザー名などの反映

違うサイトにリストアする場合[]SQLのデータベース名やユーザー名が違う場合は、それを反映させる必要がある。 wp-config.phpを編集する。

/\*\* WordPress のためのデータベース名 \*/
define('DB\_NAME', 'your\_db\_name');
/\*\* MySQL データベースのユーザー名\*/
define('DB\_USER', 'your\_db\_user');
/\*\* MySQL データベースのパスワード \*/
define('DB\_PASSWORD', 'your\_db\_password');
/\*\* MySQL のホスト名\*/
define('DB\_HOST', 'your\_db\_host');

. . .

```
$table_prefix = 'your_table_prefix_';
```

From: https://ragi.mokuren.ne.jp/ - らぎめも

Permanent link: https://ragi.mokuren.ne.jp/wordpress/backwup

Last update: 2019/07/16

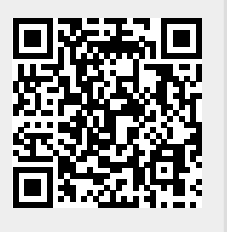